# PALOMAR COLLEGE® Learning for Success

**Payment Requests** 

Revised August 2022

## **Table of Contents**

| Introduction                         | 3        |
|--------------------------------------|----------|
| Prepare documents                    | <b>3</b> |
| Accessing the Payment Request Center | 5        |
| Creating a Payment Request           | 6        |
| Step 1 - Summary Information         | 6        |
| Attaching documents                  | 7        |
| Step 2 - Supplier Information        | 9        |
| Existing Supplier                    | 9        |
| New Vendor                           | 9        |
| Step 3 - Invoice Details             | 10       |
| Step 4 - Review and Submit           | 11       |
| Payment Request Center               | 13       |

## Introduction

Fiscal Services welcomes you to this Payment Request instruction manual. The purpose of this document is to assist you in successfully submitting a request for payments under \$1,000. Payment Requests are not meant for claiming Travel or Business Mileage Reimbursements.

If you need to file a Travel or Business Mileage Reimbursement Claim Form, please navigate to the Fiscal Services website, expand the Forms & Documents section and select Travel. Complete the appropriate form and submit that to Fiscal Services.

## **Prepare documents**

It is necessary and important to include all relevant information and that can vary depending on the type of payment request being submitted; this can include documents such as a W-9, Invoice, Agreement for Service of Independent Contractor (Honorarium Services), relevant emails, and contracts, etc. If you have any questions regarding documentation, please contact Accounts Payable (AP) prior to submitting your Payment Request.

## **Merge Documents**

To facilitate your Payment Request, merge all relevant documents into one PDF.

- 1. If necessary, convert your documents to PDF by using File > Print to PDF or File > Save as PDF.
- 2. Open all PDFs to launch Adobe Acrobat.
- 3. In Acrobat, select Tools, then the Combine Files tool.
- 4. Select all relevant documents and click Combine.
- 5. Rename the resulting file if desired.

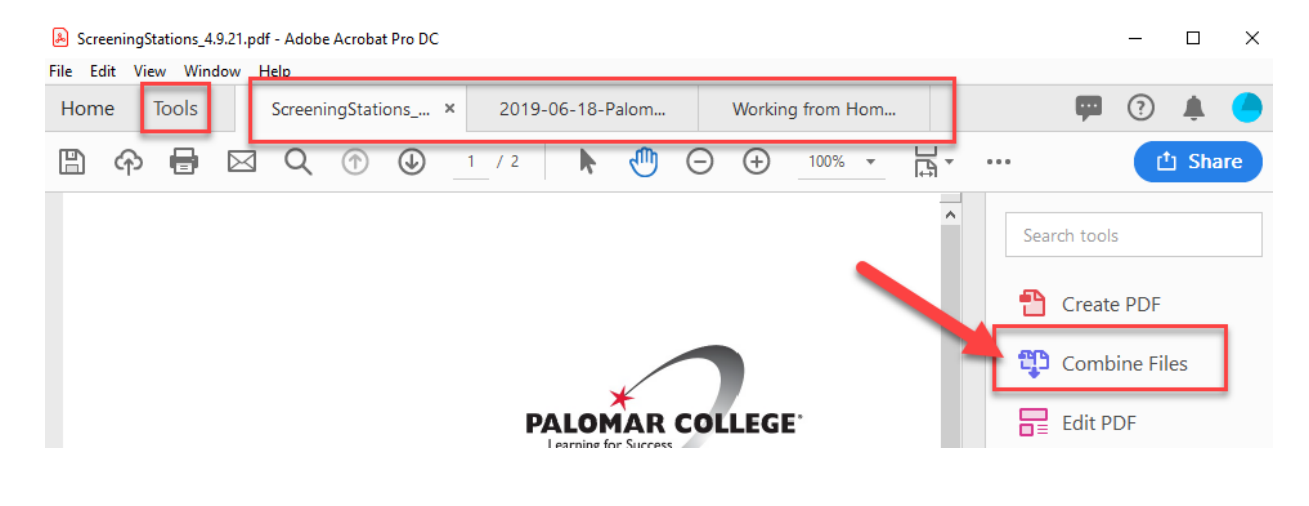

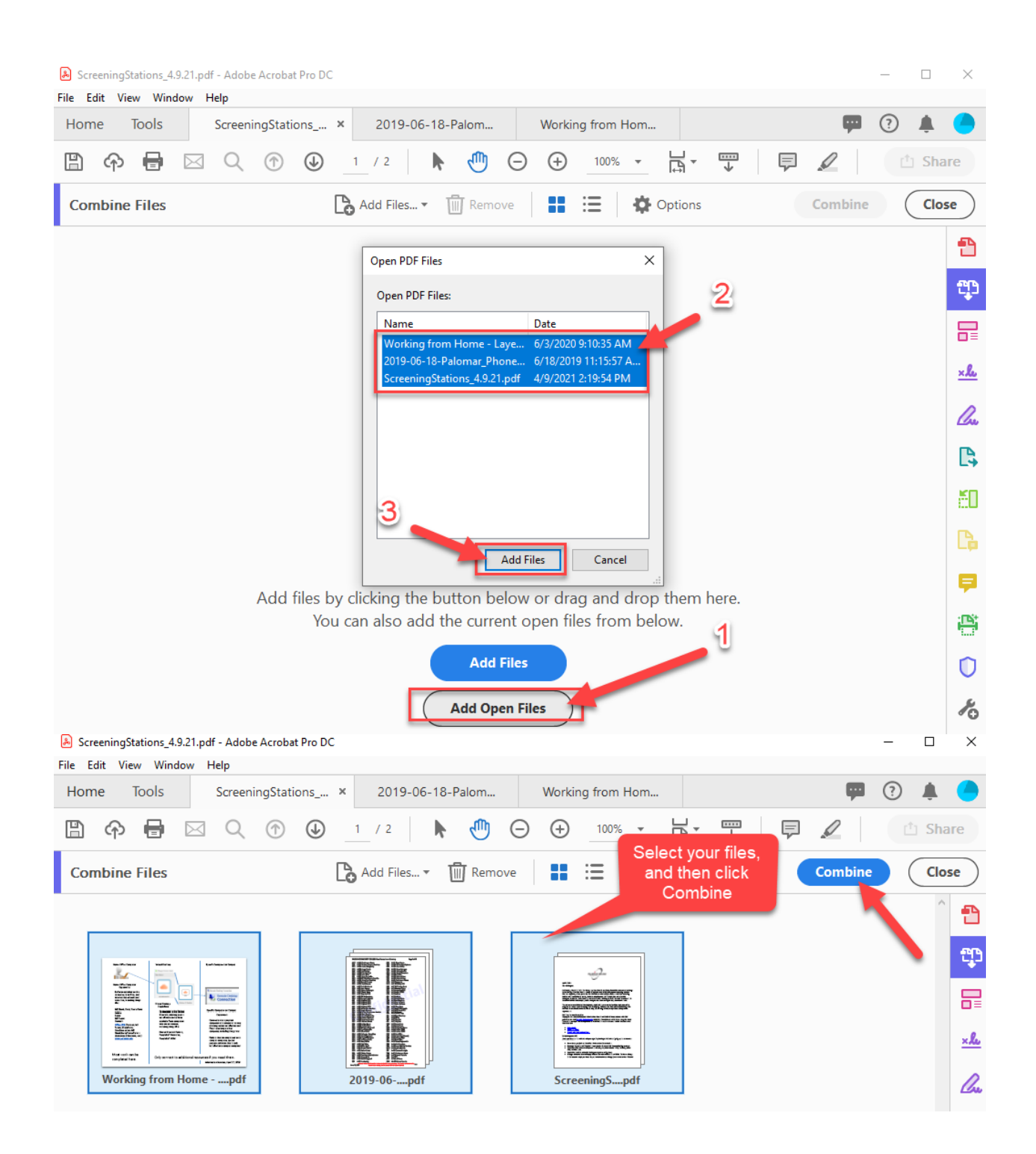

<u>TOP</u>

## **Accessing the Payment Request Center**

- 1. Navigate to the Palomar College Single Sign-On Portal and logon using your network credentials. Once signed-in, find and click Financials (PALF9PRD).
- 2. Navigate to Main Menu > Employee Self-Service > Payment Request Center.

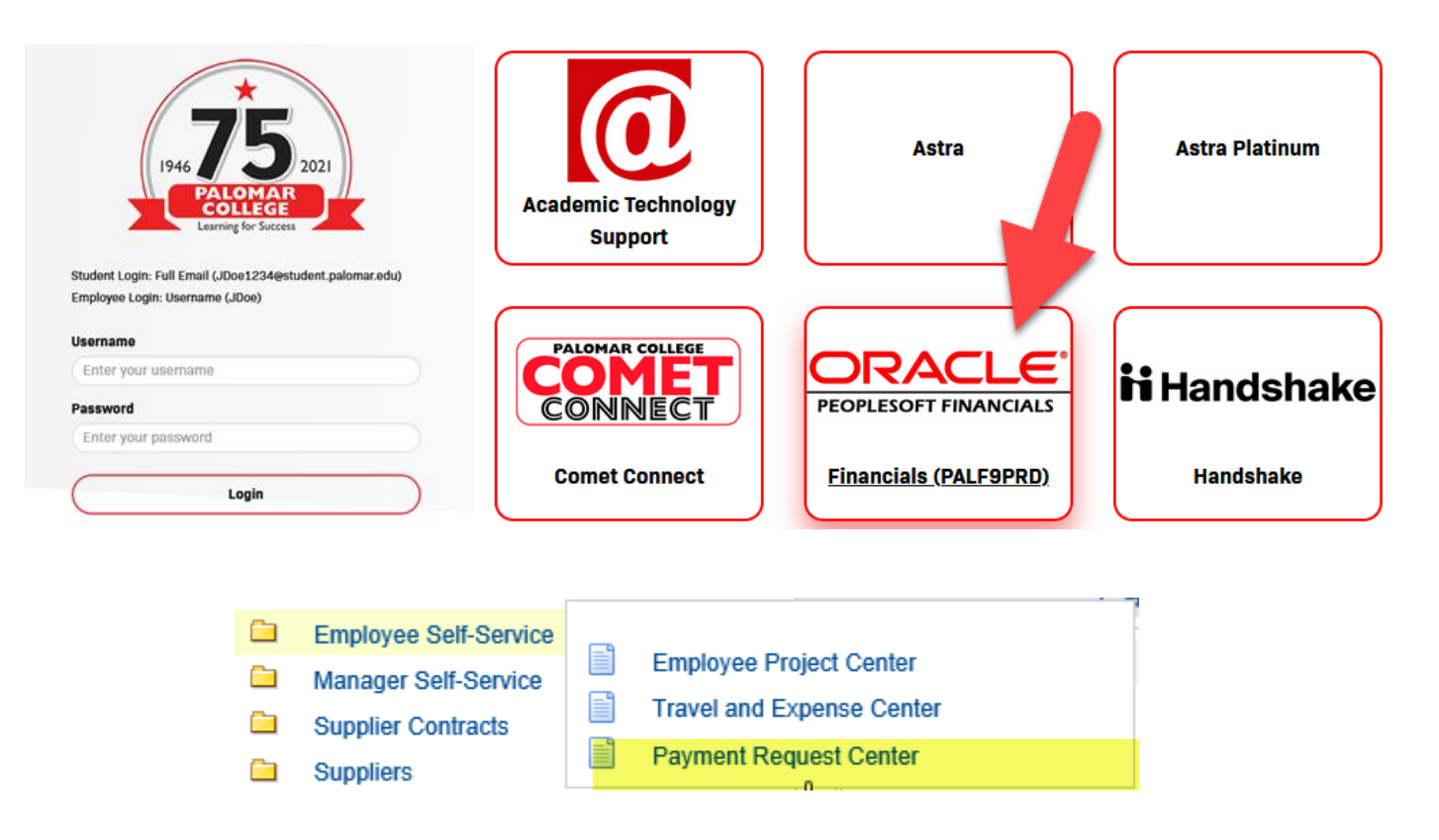

\*If this menu item is missing but you require access, have an Administrator submit a User Access Request (change) form to helpdesk@palomar.edu.

## **Creating a Payment Request**

In the Payment Request Center, click Create to begin the process.

|            |             |             |                    |           |                 | Payment Request C | enter         |          |                   | Welcome:      | Sergio Almaraz |                  |
|------------|-------------|-------------|--------------------|-----------|-----------------|-------------------|---------------|----------|-------------------|---------------|----------------|------------------|
| Request S  | ummary      | From 03/12/ | 2022 to 06/        | 10/2022 🌹 | Recent Messages |                   |               |          |                   |               |                |                  |
| Display    | Status      |             | Number of Requests | of        |                 |                   | No Recent Mes | sages    |                   |               |                |                  |
|            |             |             |                    |           |                 |                   |               |          |                   |               |                |                  |
|            |             |             |                    |           |                 |                   |               |          |                   |               |                |                  |
|            |             |             |                    |           |                 |                   |               |          |                   |               |                |                  |
|            |             |             |                    |           |                 |                   |               |          |                   |               |                |                  |
|            |             |             |                    |           |                 |                   |               |          |                   |               |                |                  |
| Create     |             |             |                    |           |                 | Requests          |               |          |                   |               |                |                  |
| Request ID | Entered Dat | etime Su    | pplier ID          | Supplier  |                 | Description       |               | Currency | Request<br>Status | Business Unit | Voucher ID     | Scheduled to Pay |

## **Step 1 - Summary Information**

- 1. \*Enter an Invoice Number (required) and date. Refer to *Table 1 Invoice Table*
- 2. \*Enter a Check Memo to be printed onto the physical check.
- 3. \*Enter the Cost Sub-Total Amount.
- 4. \*Attach your <u>merged</u> documents.
- 5. Add notes that may assist with processing then click Next.

|                                      | Pay                              | ment Request                                                                                                    |                                                                                                |                                     |
|--------------------------------------|----------------------------------|----------------------------------------------------------------------------------------------------|------------------------------------------------------------------------------------------------|-------------------------------------|
| Summary Information                  | Supplier Information             |                                                                                                    | Invoice Details                                                                                | Review and Submit                   |
| Summary Information - Step 1 of 4    |                                  |                                                                                                    |                                                                                                | Exit Save for Later Next            |
| *Business Unit PALMR Q<br>Request ID | *Invoice Number<br>*Invoice Date | <b>1</b><br>06/10/2022                                                                                                  | Entered By<br>Entered Datetime                                                                 | Sergio Almaraz<br>06/10/2022 9:27AM |
| *Check Memo 2<br>*Cost Sub-Total 3   |                                  |                                                                                                    | Attachments (0)                                                                                |                                     |
| 0                                    |                                  | Examples of Attachments:<br>Invoices and receipts that re<br>orders, confirmations (order<br>emails, signed W-9, signed | :<br>eflect the voucher amount, pu<br>r, delivery, damage, etc), relev<br>agreement/contract). | rchase<br>rant                      |
| Total Amount                         |                                  |                                                                                                    |                                                                                                |                                     |
|                                      |                                  | <b>v</b>                                                                                                    |                                                                                                |                                     |
| Notes/Comments 5                     |                                  | *                                                                                                    |                                                                                                |                                     |
|                                      |                                  |                                                                                                    |                                                                                                |                                     |

\*Items 1, 2, 3, and 4 are required. You cannot proceed without them.

Table 1 – Invoice Table

| Example                  | Invoice Number                     | Invoice Description          |
|--------------------------|------------------------------------|------------------------------|
| Honorarium               | HONOR MM/DD/YY (last service date) | Service provided and date    |
| Athletics Official       | 001 OFF MM/DD/YY                   | Event and date               |
| Athletics Entry Fee      | 002 ENTRY MM/DD/YY                 | Event and date               |
| Athletics Event Staff    | 003 STAFF MM/DD/YY                 | Event and date               |
| Athletics Team TRVL meal | TEAM MEALS MM/DD~MM/DD/YY          | Competition Name and date(s) |
| Employee Reimbursement   | REIMB MM/DD/YY                     | Store/Supplies/Item and date |
| Items with Invoice       | Invoice number                     | Items paid for               |

#### **Attaching documents**

- 1. Click the Attachments (0) link on the Summary Information screen.
- 2. Click Add Attachment button.
- 3. Click the Browse button.
- 4. Navigate to your file and click Open.
- 5. Click Upload.
- 6. Enter a description and click OK. Payment Request Attachments

| Request ID 00000 | 00001             | Entered Datetime | 04/23/2021  | 9:35AM |
|------------------|-------------------|------------------|-------------|--------|
| Details          |                   |                  |             |        |
| Attached File    |                   |                  | Description |        |
| Add Attachmer    | 2<br>nt<br>Cancel |                  |             |        |
| File Attac       | hment             | 3                |             | F      |
|                  |                   |                  |             |        |
|                  |                   | E                | Browse      |        |
|                  |                   | -                |             |        |
| Upload           | Cancel            |                  |             |        |

| $\leftrightarrow$ $\rightarrow$ $\checkmark$ $\uparrow$ $\blacksquare$ > Th | is PC → Desktop v Č                |                        |
|-----------------------------------------------------------------------------|------------------------------------|------------------------|
| Organize 👻 New fold                                                         | er                                 |                        |
| 🔥 Step 1 Summary ^                                                          | Name                               | Date modified Typ ^    |
| o Creative Cloud Fil                                                        | components.txt                     | 4/21/2021 3:03 PM Tex  |
|                                                                             | Retirement.xlsx                    | 4/21/2021 2:46 PM Mic  |
| 🕘 OneDrive - Palom                                                          | 8XXXXX BO.xIsx                     | 4/12/2021 2:51 PM Mic  |
| Fiscal BSA                                                                  | printed Revenues.png               | 4/12/2021 2:17 PM PN   |
| Microsoft Teams                                                             | 💼 Peoplesoft Quick Navigation.docx | 4/9/2021 3:56 PM Mic   |
| PC_Prompts                                                                  | VPADMIN_AVLBGT_allfunds.xlsx       | 4/7/2021 4:35 PM Mic   |
| Share                                                                       | SA_PROJECT_REVENUES_8192.xlsx      | 4/7/2021 3:47 PM Mic   |
|                                                                             | SA_PROJECT_REVENUES_9659 visx      | 4/7/2021 3:43 PM Mic   |
| Palomar Commur                                                              | Example Combined PDFs.pdf          | 4/5/2021 3:21 PM Adu   |
| / 💻 This PC                                                                 | All PS and network locations.xlsx  | 4/5/2021 2:09 PM Mic * |
| ~                                                                           |                                    | 2                      |
| File n                                                                      | ame: Example Combined PDFs.pdf     | ✓ All Files (*.*)      |
|                                                                             |                                    | Open Car               |

#### File Attachment

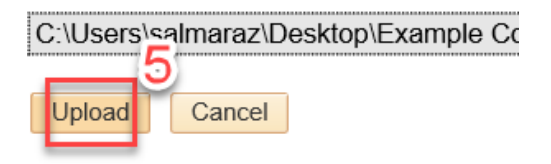

#### Payment Request Attachments

| Request ID 0000000001     | Entered Datetime | 04/23/2021   | 9:35AM        |
|---------------------------|------------------|--------------|---------------|
| Details                   |                  |              |               |
| Attached File             |                  | Description  |               |
| Example_Combined_PDFs.pdf |                  | W-9, Invoice | e, Honorarium |

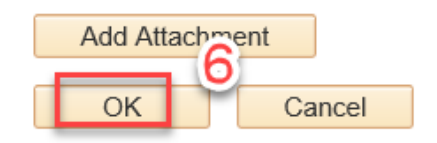

## **Step 2 - Supplier Information**

This step can include the use of an existing Supplier or can be used to request a new Vendor who is not yet in the system. Searching for an existing Supplier will return all addresses on file for that Supplier. If you need to update a Vendor's address, or create a new Vendor, submit a Create or Update Vendor eForm.

#### Existing Supplier

- 1. Enter the Supplier ID or Supplier name and click Search. \*Tip: use the magnifying glass to search using part of a Supplier ID or name, etc. Individuals should be searched by LASTNAME,FIRST.
- 2. Select the Supplier ID/address by clicking the radial button.
- 3. Click Next.

| Summary Information                      | Supplier Information                                     | Invoice Detail | s                         | Rev                                 | view and Submit         |
|------------------------------------------|----------------------------------------------------------|----------------|---------------------------|-------------------------------------|-------------------------|
| Supplier Information - Step 2 of 4       |                                                          |                | Exit                      | Save for Later                      | Previous     Next       |
| Business Unit PALMR<br>Request ID        | Invoice Number EVENT 6/8/2022<br>Invoice Date 06/10/2022 | Entere         | Entered By<br>ed Datetime | Sergio Almaraz<br>06/10/2022 9:27AM |                         |
| Supplier Search                          |                                                          |                |                           |                                     | 1                       |
| Country USA                              |                                                          |                |                           |                                     | Search                  |
| Supplier ID                              |                                                          |                |                           | F                                   | Request New Supplier    |
| Supplier Name AMAZON                     |                                                          |                |                           |                                     |                         |
| Supplier list                            |                                                          | F              | Personalize               | Find   View All   🔄                 | First 🕢 1-5 of 5 🕟 Last |
| 2 <sup>lier ID</sup> Name-               | Address                                                  | City           | State C                   | ountry EMPLID                       |                         |
| C 0000032547 AMAZON CAPITAL SERVICES INC | PO BOX 035184                                            | SEATTLE        | WA U                      | SA                                  |                         |
| C 0000032547 AMAZON CAPITAL SERVICES INC | PO BOX 81207                                             | SEATTLE        | WA U                      | SA                                  |                         |
| C 0000027958 AMAZON WEB SERVICES INC     | 410 TERRY AVENUE NORTH                                   | SEATTLE        | WA U                      | SA                                  |                         |
| C 0000027958 AMAZON WEB SERVICES INC     | 1918 8TH AVE STE 1000                                    | SEATTLE        | WA U                      | SA                                  |                         |
| O 0000027958 AMAZON WEB SERVICES INC     | P.O. BOX 84023                                           | SEATTLE        | WA U                      | SA                                  |                         |

#### New Vendor

- 1. In the Supplier ID field, type NEW VENDR.
- 2. Click Search.
- 3. Click Save for Later, to save your progress.
- 4. Click Request New Supplier. This will launch a new web browser tab, opening a Create or Update Vendor eForm.
- 5. When the Supplier is created, you will receive an email with the new ID; return to this Payment Request and enter the new Supplier ID by using the <u>Edit feature</u>. Refer to the instructions for an <u>Existing Supplier</u>, if needed.

|                                                         | Pay                            | ment Request                 | t                              |                                     |
|---------------------------------------------------------|--------------------------------|------------------------------|--------------------------------|-------------------------------------|
| Summary Information                                     | Supplier Information           |                              | Invoice Details                | Review and Submit                   |
| Supplier Information - Step 2 of 4                      |                                |                              | Exit                           | Save for Later                      |
| Business Unit PALMR<br>Request ID                       | Invoice Number<br>Invoice Date | EVENT 6/8/2022<br>06/10/2022 | Entered By<br>Entered Datetime | Sergio Almaraz<br>06/10/2022 9:27AM |
| Supplier Search                                         |                                |                              |                                | 2                                   |
| Country USA Q<br>Supplier ID NEW VENDR<br>Supplier Name | Q                              |                              | Save and Request New Supplier. | Request New Supplier 4              |
|                                                         |                                |                              | Exit                           | Save for Later    Previous Next     |

## **Step 3 - Invoice Details**

- 1. Click Add Lines as required, per the invoice.
- Enter a Line Description, Line Amount, Account String and click OK.
   \*Tip: Click the + or symbol to add or remove lines for split disbursements or multiple line items
- 3. Click Next.

|                    |                                                                                                    | Payr                               | ment Request                                                 |                |                                     |         |
|--------------------|----------------------------------------------------------------------------------------------------|------------------------------------|--------------------------------------------------------------|----------------|-------------------------------------|---------|
| Summary I          | Payment Request         Summary Information       Invoice Details       Review and Submit 3         Summary Information       Invoice Details       Review and Submit 3         Exit       Save for Later   Previous       Next         Joint Colspan="2">Invoice Number HONOR 04/23/21       Entered By Sergio Almaraz         Request ID       Invoice Number HONOR 04/23/21       Entered Date 04/23/2021 935AM         Line Description       Line Amount         Update Line       "Cost Sub-Total       10.00         Update Line       Program Code       Class       P         Line Amount       "Cost Sub-Total       10.00         Update Line       Program Code       Class       P         Line Amount       "Class Sub Total       10.00         Line Amount       Class Sub Total       10.00       Class Sub Total       10.00         Line Amount       "Line Amount       Class Sub Total       10.00       < | nit <mark>3</mark>                 |                                                              |                |                                     |         |
| nvoice Details - S | step 3 of 4                                                                                                    |                                    |                                                              | Exit           | Save for Later                      | Next    |
| Busin<br>Re        | ness Unit PALMR<br>equest ID                                                                                                    | Invoice Number H<br>Invoice Date ( | HONOR 04/23/21<br>04/23/2021                                 | Entered By     | Sergio Almaraz<br>04/23/2021 9:35AM |         |
| Line De            | scription                                                                                                    |                                    |                                                              | Line Amount    |                                     |         |
| Add Lines          | 1                                                                                                    |                                    | *Cost Sub-Total                                              | 10.00          |                                     |         |
|                    | Line Description<br>2 Almaraz, Sergio Hom                                                                                                    | prarium ×                          |                                                              | *Lir           | 10.00                               |         |
|                    | Account Distribution                                                                                                    |                                    |                                                              |                |                                     |         |
|                    | Line *Amount                                                                                                    | *GL Business Unit                  | Account         Fund C           551200         Q         12 | ode Department | Program Code Class                  | Project |
|                    | OK Cancel                                                                                                    | ]                                  |                                                              |                |                                     |         |

#### Step 4 - Review and Submit

Complete and accurate data, along with merged attachments can help expedite payment and reduces the workload on all those involved in this process. Take this opportunity to review your Payment Request and Save for Later if needed. Submitting the Payment Request will advance it to the Approval Workflow, which routes based on the Department ID used in the Account String(s).

- 1. Click Review to review your Payment Request
- 2. Click Return to exit the Review Page
- 3. Click Submit when ready
- 4. Click OK to confirm

|                                                                                                    | Payment Request                                          | t                                                               |          |
|----------------------------------------------------------------------------------------------------|----------------------------------------------------------|-----------------------------------------------------------------|----------|
| Summary Information                                                                                           | Supplier Information                                     | Invoice Details Optional Review and Submit                      | Previous |
| Review and Submit - Step 4 of 4                                                                               |                                                          |                                                                 |          |
| Business Unit PALMR<br>Request ID                                                                             | Invoice Number HONOR 04/23/21<br>Invoice Date 04/23/2021 | Entered By Sergio Almaraz<br>Entered Datetime 04/23/2021 9:35AM |          |
| Description For Guest Speaking Service<br>Supplier Sergio Almaraz<br>Total Amount 10.00<br>Request Status New | s                                                        |                                                                 |          |
| Click the "Review" button to review the detailed reque<br>Click the "Submit" button to submit your request.   | ist.                                                     |                                                                 |          |

|             | offormation   |                  |            |                  |                  |                                |        |         |   |
|-------------|---------------|------------------|------------|------------------|------------------|--------------------------------|--------|---------|---|
|             |               |                  |            |                  |                  |                                |        |         |   |
|             | Request ID    |                  | 0000000    | 230              |                  | Request Stat                   | us New | 1       |   |
|             |               | Entered By       | Sergio A   | Imaraz           |                  |                                |        |         |   |
|             | Enter         | ed Datetime      | 04/23/20   | 21 9:35AM        |                  | Attachments (                  | 1)     |         |   |
|             | Business Unit |                  | PALMR      |                  |                  |                                |        |         |   |
|             | Invo          | ice Number       | HONOR      | 04/23/21         |                  |                                |        |         |   |
|             | li li         | nvoice Date      | 04/23/20   | 21               |                  |                                |        |         |   |
|             | Description   |                  | For Gue    | st Speaking Sen  | vices            |                                |        |         |   |
|             | To            | stal Amount      | 10.00      | loss fas Dusias  |                  | unt Annualistica Davi          |        |         |   |
|             | Notes         | Comments         | Guest sp   | eaker for Busine | ess Systems Anal | yst Appreciation Day           |        |         |   |
|             |               |                  |            |                  |                  |                                |        |         |   |
| upplier Inf | formation     |                  |            |                  |                  |                                |        |         |   |
|             |               |                  |            | N                |                  |                                |        |         |   |
|             |               | Supplier         | 0          | New SI           | upplier          |                                |        |         |   |
|             |               | Supplier         | Sergio A   | imaraz           |                  |                                |        |         |   |
|             |               |                  | 12345 K    |                  |                  |                                |        |         |   |
|             |               |                  | FISCAIVIII | e, CA 92069      |                  |                                |        |         |   |
|             | Co            | ntact Name       | Sergio A   | Imaraz           |                  |                                |        |         |   |
|             | Cor           | ntact Phone      | 123/456    | 123/456-7890     |                  |                                |        |         |   |
|             | Co            | ntact Email      | fiscal@b   | isa.edu          |                  |                                |        |         |   |
| voice Det   | ails          |                  |            |                  |                  |                                |        |         |   |
| Line        |               | Description      |            |                  |                  |                                | Line A | marint  |   |
| Line        |               | Description      |            |                  |                  |                                | Line A | mount   |   |
| 1           |               | Almaraz, Sergio  | Honorarium |                  |                  |                                |        | 10.00   |   |
| Accountin   | g Details     |                  |            |                  |                  |                                |        |         |   |
|             | Amount        | GL Business Unit | Account    | Fund Code        | Department       | Program Code                   | Class  | Project |   |
| .ine        | 40.00         | PALMR            | 551200     | 12               | 348200           | 12300                          | 10     | 1612195 |   |
| ine         | 10.00         |                  |            |                  |                  |                                |        |         | > |
| ine         | 10.00         | <                |            |                  |                  |                                |        |         | - |
| ine         | 10.00         | <                |            |                  |                  |                                |        |         | - |
| Line<br>I   | 10.00         | <                |            |                  | c                | Cost Sub-Total                 |        | 10.00   | - |
| .ine<br>I   | 10.00         | <                |            |                  | c                | Cost Sub-Total                 |        | 10.00   | - |
| .ine<br>I   | 10.00         | <                |            |                  | c                | Cost Sub-Total                 |        | 10.00   | - |
| .ine<br>I   | 10.00         | <                |            |                  | c                | Cost Sub-Total                 |        | 10.00   |   |
| .ine<br>I   | 2             | <                |            |                  | c                | Cost Sub-Total<br>Total Amount |        | 10.00   |   |
| I           | 2             | <                |            |                  | c                | Cost Sub-Total                 |        | 10.00   |   |

The current Payment Request will be submitted. Click OK to proceed. (7060,61)

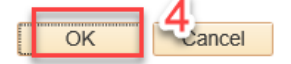

## **Payment Request Center**

Upon successfully submitting a Payment Request, you will be sent back to the Payment Request Center. Here you will find your requests along with the ability to review, view approval status, edit or cancel a request.

\*In order to edit or cancel a request that has already been submitted for approval, it must first be denied by an approver or the Fiscal Services BSA.

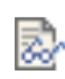

Review request

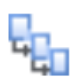

View Approval Workflow status

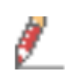

Edit request

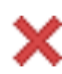

Cancel Request

|                 |                   |                    |                | Payment Request Center |       |                         |                   | Welcome:                 | Sergio Almar        | az    |   |
|-----------------|-------------------|--------------------|----------------|------------------------|-------|-------------------------|-------------------|--------------------------|---------------------|-------|---|
| Request Summary |                   | om 01/23/2021      | to 04/23/2021  | Recent Messages        |       |                         |                   |                          |                     |       |   |
| Displa          | y Status          | Number of Requests |                |                        |       | No Recent Messages      |                   |                          |                     |       |   |
|                 | Denied            | 1                  |                | Refine date range      |       |                         |                   |                          |                     |       |   |
| Create          |                   |                    |                |                        |       |                         |                   |                          |                     |       |   |
| Kequests        |                   |                    |                |                        |       |                         |                   |                          |                     |       |   |
| Request ID      | Entered Datetime  | Supplier ID        | Supplier       | Description            | A     | Total<br>mount Currency | Request<br>Status | Business Unit Voucher ID | Scheduled to<br>Pay |       |   |
| )000000773      | 04/23/2021 9:35AN |                    | Sergio Almaraz | For Guest Speaking Ser | vices | 10.00 USD               | Denied            | PALMR                    |                     | 1 % 🖻 | × |